# LIGAÇÃO à rede sem fios minedu

## Instruções para Window XP

## (Para Windows Vista os Passos são semelhantes)

Para usar a nova rede é necessário configurar uma nova ligação de rede no computador.

| Credenciais para alunos:  | Credenciais para professores: |
|---------------------------|-------------------------------|
| nome de utilizador: Aluno | nome de utilizador: Professor |
| palavra-passe: 12345      | palavra-passe: 12345          |

Antes de se iniciarem os passos de configuração verificar:

- Se a placa Wireless está ligada (em alguns computadores acende um "led" e por vezes é necessário mudar um pequeno botão de posição)
- > clicando na ligação de rede "junto ao relógio" deverão aparecer várias redes
- > se possui o seu nome de utilizador e a sua palavra-passe.

Notas: Foi detectado que alguns antivírus (ex. Panda), firewalls e aplicativos de gestão Wireless prejudicam o processo de autenticação, pelo que aconselha-se à sua desactivação durante o processo de configuração da rede.

A <u>placa</u> Wireless tem de ser compatível com a norma IEEE802.1x (as mais recentes são todas).

- Por vezes é necessário activar o serviço "Configuração Automática de WLAN"

## Configuração no Windows XP – passo a passo

1. No menu Iniciar,

clicar em **Definições** (se Menu Clássico), e depois em **ligações de rede.**;

clicar em Ligações de rede (se Menu não Clássico); Abrir as propriedades da ligação, clicando em Ligações de rede sem fios com o botão do lado direito do rato:

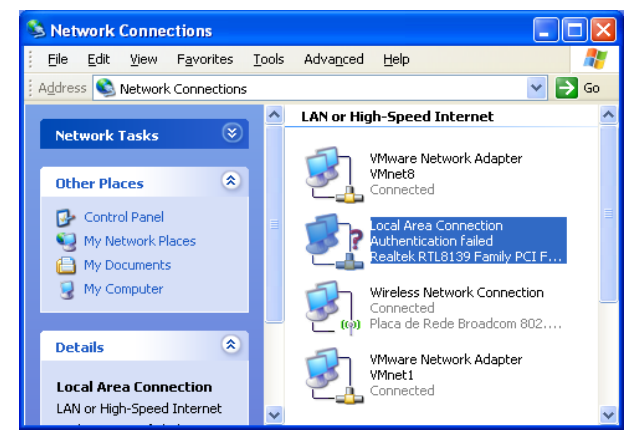

|                                            | 🕹 Local Area Connection Properties 🛛 🔹 🔀                                                                                                    |
|--------------------------------------------|----------------------------------------------------------------------------------------------------|
| 2. Na lista, clicar em Internet Protocol   | General Authentication Advanced                                                                                                    |
| (TCP/IP) e depois em Propriedades.         | Connect using: Bealtek RTL8139 Family PCI Fast Et Configure                                                                                                    |
|                                            | This connection uses the following items:                                                                                                    |
|                                            | Refile and Printer Sharing for Microsoft Networks      G      Q      Q      Q      Q      Q      C      C |
|                                            | Martinternet Protocol (TCP/IP)                                                                                                    |
|                                            | Install Properties                                                                                                    |
|                                            | Description<br>Transmission Control Protocol/Internet Protocol. The default                                                                                                    |
|                                            | wide area network protocol that provides communication<br>across diverse interconnected networks.                                                                                                    |
|                                            | ✓ Show icon in notification area when connected ✓ Notify me when this connection has limited or no connectivity                                                                                                    |
|                                            |                                                                                                    |
|                                            | OK Cancel                                                                                                    |
| Confirmar so as caractorísticas da ligação | Internet Protocol (TCP/IP) Properties                                                                                                    |
|                                            | General Alternate Configuration                                                                                                    |
| estão de forma a obter um endereço IP de   | You can get IP settings assigned automatically if your network supports<br>this capability. Otherwise, you need to ask your network administrator for                                                                                                    |
| forma automática (por DHCP):               | the appropriate IP settings.                                                                                                    |
|                                            | Dtain an IP address automatically                                                                                                    |
|                                            | Use the following IP address:                                                                                                    |
|                                            | IP address:                                                                                                    |
|                                            | Subnet mask:                                                                                                    |
|                                            | Default gateway:                                                                                                    |
|                                            | ⊙ 0 <u>b</u> tain DNS server address automatically                                                                                                    |
|                                            | O Use the following DNS server addresses:                                                                                                    |
|                                            | Wireless Network Connection 4 Properties                                                                                                    |
| 4. Clicar no separador redes sem           | General Wireless Networks Advanced                                                                                                    |
| fios(Wireless Networks)                    | Use Windows to configure my wireless network settings                                                                                                    |
|                                            | Available networks:                                                                                                    |
| Marcar a opção "Utilizar o Windows para    | To connect to an available network, click Configure.                                                                                                    |
| configurar as definições da rede sem fios" | Conngure                                                                                                    |
|                                            | Refresh                                                                                                    |
| Clicar em "Adicionar" para adicionar uma   | Preferred networks:                                                                                                    |
| nova rede Wireless à lista de redes pré-   | Automatically connect to available networks in the order listed<br>below:                                                                                                    |
| definidas.                                 | Move up                                                                                                    |
|                                            | Move down                                                                                                    |
|                                            | Add Remove Properties                                                                                                    |
|                                            | Learn about setting up wireless network                                                                                                    |
|                                            | configuration. Advanced                                                                                                    |
|                                            | OK Cancel                                                                                                    |

| 5 No <u>separador</u> associação, nome da rede, | Propriedades de redes sem fios                                                                     | ? 🗙  |
|-------------------------------------------------|----------------------------------------------------------------------------------------------------|------|
| escrever <u>minedu</u> .                        | Associação Autenticação Ligação                                                                    |      |
| - em Autenticação de rede, WPA                  | Nome de rede (SSID):     exemplo       Chave de rede sem fios                                      |      |
| - encriptação de dados, AES                     | Esta rede necessita de uma chave para o seguinte:                                                  |      |
| Nota: Outras combinações poderão                | Autenticação de rede: WPA                                                                          |      |
| funcionar, como:                                | Chave de rede:                                                                                     |      |
|                                                 | Confirmar chave de rede:                                                                           |      |
| - WPA e TKIP<br>- WEP e WPA2-Enterprise + AES.  | (ndice de chaves<br>(avançado): 1 💭<br>I A chave é-me fornecida automaticamente                    |      |
| Mudar para o <u>separador</u> de autenticação.  | Esta é uma rede computador-a-computador (ad hoc) ; os pontos de acesso sem fios não são utilizados |      |
|                                                 | OK Cance                                                                                           | elar |

| 6.    | Activar a autenticação IEEE802.1X.     | ١ | Wireless network properties                                                                                                    |
|-------|----------------------------------------|---|----------------------------------------------------------------------------------------------------|
|       | Mudar o tipo de EAP para EAP protegido |   | Association Authentication Connection                                                                                                    |
| (PEA  | P).                                    |   | Select this option to provide authenticated network access for<br>vireless Ethernet networks.<br>✓ Enable IEEE 802.1x authentication for this network |
|       | Garantir que as duas opções em baixo   |   | EAP type: Protected EAP (PEAP)                                                                                                    |
| estão | desmarcadas como demonstra a figura.   |   |                                                                                                    |
| C     | icar em propriedades.                  |   | Authenticate as computer when computer information is available<br>Authenticate as guest when user or computer information is<br>unavailable          |
|       |                                        |   |                                                                                                    |
|       |                                        |   |                                                                                                    |
|       |                                        |   | OK Cancel                                                                                                    |

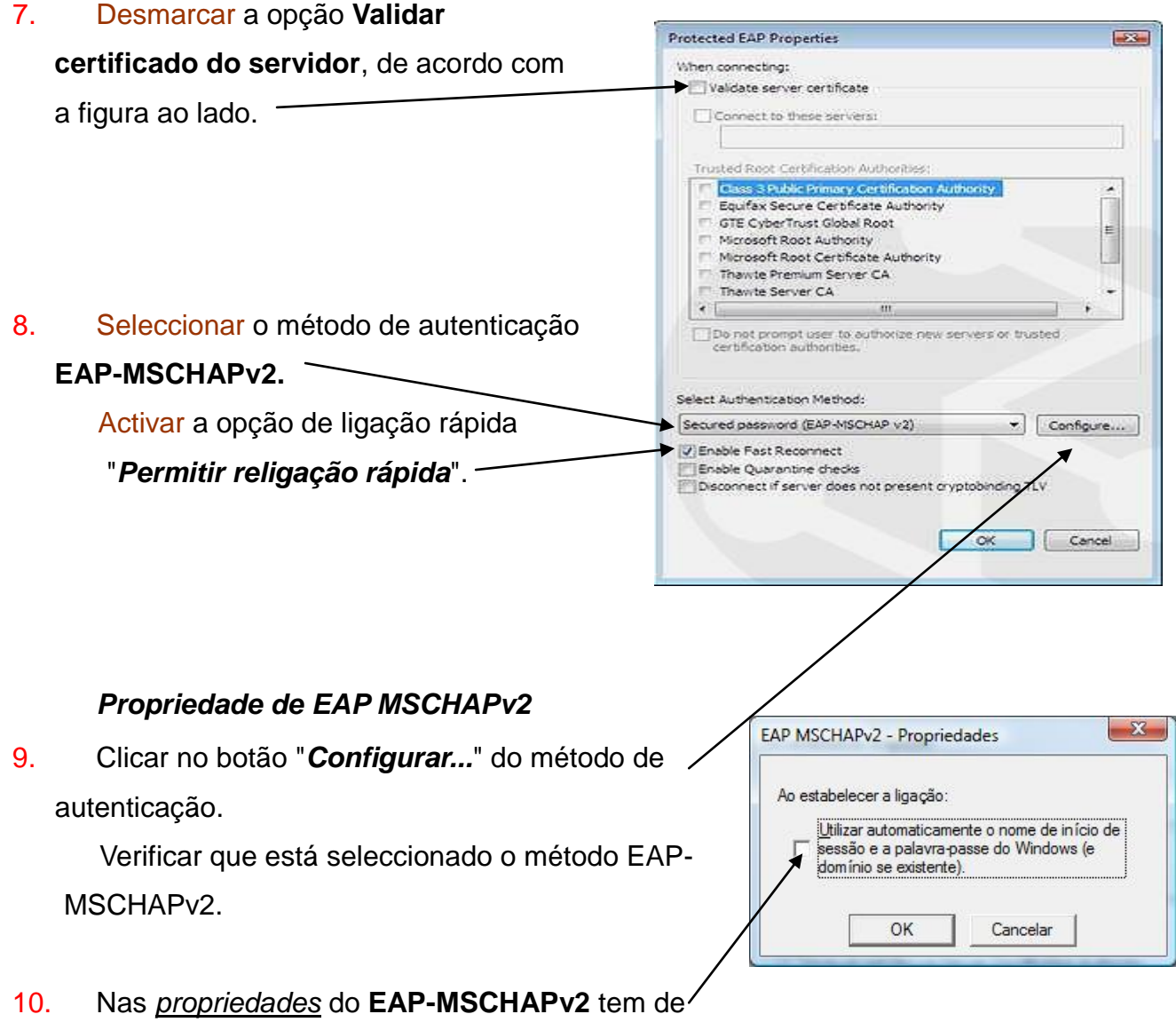

desactivar a opção de usar automaticamente o login/password do Windows.

### Concluir a configuração

- 11. Confirmar as configurações efectuadas clicando em **OK** em todas as janelas abertas usadas para a configuração da rede.
- 12. Activar antivírus e firewalls. Este passo é necessário caso tenha sido desactivado algum software que estivesse a bloquear o processo de autenticação.

### Iniciar a ligação

13. O Windows pesquisa a rede configurada e ao a reconhecer pede os *dados de autenticação*.

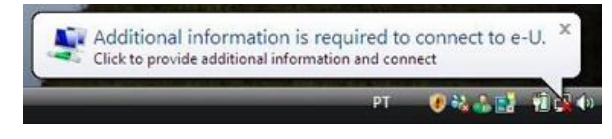

14. Clicar na mensagem que pede as credenciais. (por vezes abre uma caixa por baixo das janelas abertas. Fechar as janelas.)

#### Introduzir nome de utilizador e palavra passe

IMPORTANTE – Devido a incompatibilidade do sistema, os nomes de utilizador e passwords não podem conter caracteres "especiais" ..., acentos, o "ç", nem espaços.

### NÃO preencher o campo domínio.

«Nota: Caso não surja a mensagem (uma caixa de diálogo) para se autenticar na rede, verificar todos os passos anteriores de modo a <u>confirmar</u> todos os parâmetros. Desactivar e activar a ligação de rede.

Se não der à primeira, <u>não desistir. Deverá</u> esperar-se alguns momentos até haver Internet.

| Enter Credenti                     | als 🛛 🔀         |
|------------------------------------|-----------------|
| C                                  |                 |
| <u>U</u> ser name:                 | aluno@exmplo.pt |
|                                    |                 |
| Password:                          | ••••••          |
| <u>P</u> assword:<br>Logon domain: | ••••••          |
| Password:<br>Logon domain:         | •••••••         |

O professor João Lopes estará disponível no seu horário normal de trabalho, para ajudar os professores que não consigam configurar a ligação à rede **minedu**.

Para os alunos, calendarizar-se-á um horário para apoio nesta configuração, a informar na página central da Plataforma Moodle usada pela Escola.

Pode haver algumas pequenas diferenças na informação apresentada, dependendo da versão/pacote do sistema operativo do vosso computador, ou dos serviços activos.

(Adaptado do Manual do Utilizador de eRadManager Versão 1.3.+)